# INDEX

| 1.फाईल स्कैनिग की प्रक्रिया          | 2     |
|--------------------------------------|-------|
| 2. FTP Server पर File को Upload करना | 3-10  |
| 3. File Migration की प्रक्रिया       | 11-23 |

# <u> "फाईल स्कैनिग की प्रक्रिया"</u>

- फाईल में उपस्थित सभी नोटशीट एवं पत्राचार को एक क्रम मैं व्यवस्थित कर ले।
- एक क्रम में व्यवस्थित करने के बाद नोटशीट एवं पत्राचार के पेजों का क्रमानुसार संख्यांकन कर ले।
   NOTE: फाईल मैं उपस्थित नोटशीट एवं पत्राचार के पिन, धागे फ़ाइल स्कैन करते समय निकल हटा दे।
- अब हम स्कैनिंग की प्रोसेस स्टार्ट करते है, इसके लिए सबसे पहले उपस्थित Computer मैं हम कुछ फोल्डर बनाते है जिससे की फाइल की स्कैनिंग करके उसे इन फोल्डर मैं व्यवस्थित तरीके से रखा जा सके ।

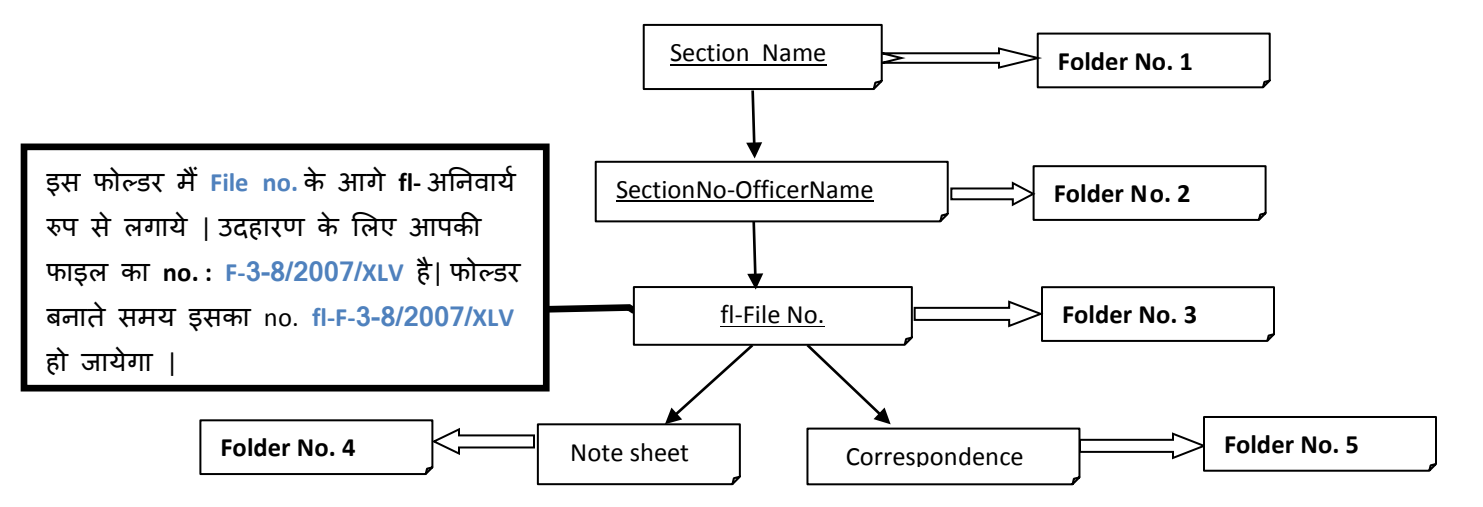

- 4. फ़ोल्डर्स बनाने के बाद Scanner की सेटिंग कर ले या सेटिंग के जानकरी के लिए संपर्क करे।
- 5. अब सर्वप्रथम हम नोटशीट को स्कैनर में क्रमान्सार रखे और स्कैन करे।
  - a. Scan करने की प्रोसेस के समय नोटशीट को एक नाम देवे जो की इस प्रकार होगा।
     Example: 1\_50\_Notesheet (1\_50 यहाँ पेज की संख्या को प्रदर्शित करता है।)
  - b. स्कैनिंग की प्रोसेस के बाद नोटशीट को Note sheet के Folder मैं Save कर ले।
- 6. इसके बाद हम पत्राचार को स्कैनर मैं क्रमान्सार रखे और स्कैन करे ।
  - a. Scan करने की प्रोसेस के समय पत्राचार को एक नाम देवे जो की इस प्रकार होगा Example: 1\_50\_Corresponence (1\_50 यहाँ पेज की संख्या को प्रदर्शित करता है।)
- b. स्कैनिंग की प्रोसेस के बाद **पत्राचार** को Correspondence के Folder मैं Save कर ले। Important Note:-
  - 1. फाइल को सिर्फ PDF फॉर्मेट मैं ही Save करे
  - 2. Files को Black & white अथवा Grey Scale मोड में 150-200 dpi मे ही Scan करे जिसके की फाइल का Size कम से कम बन सके |
  - फाईल स्कैनिगं में किसी भी तरह कि समस्या के समाधान के लिए या अधिक जानकारी के लिए क्रपया संपर्क करें "eOffice PMU Room No-4 NIC भूतल "

### FTP SERVER पर FILES को UPLOAD करना।

ि किसी विभाग के किसी सेक्शन में संबधित व्यक्ती की फाईलों को स्कैन करके कंप्यमटर के डेकसटॉप में सेव करके रखलें। स्कैन की गयी नस्तीयों (Files) को FTP सर्वर पर अपलोड करने के लिये सबसे पहले आप गूगलक्रोम 
बाउज़र को ओपन करे और बाउज़र के URL में <a href="https://mantralaya.mpeoffice.gov.in/FTP">https://mantralaya.mpeoffice.gov.in/FTP</a> एड्रेस टाईप कर और Enter Key दबाएें।

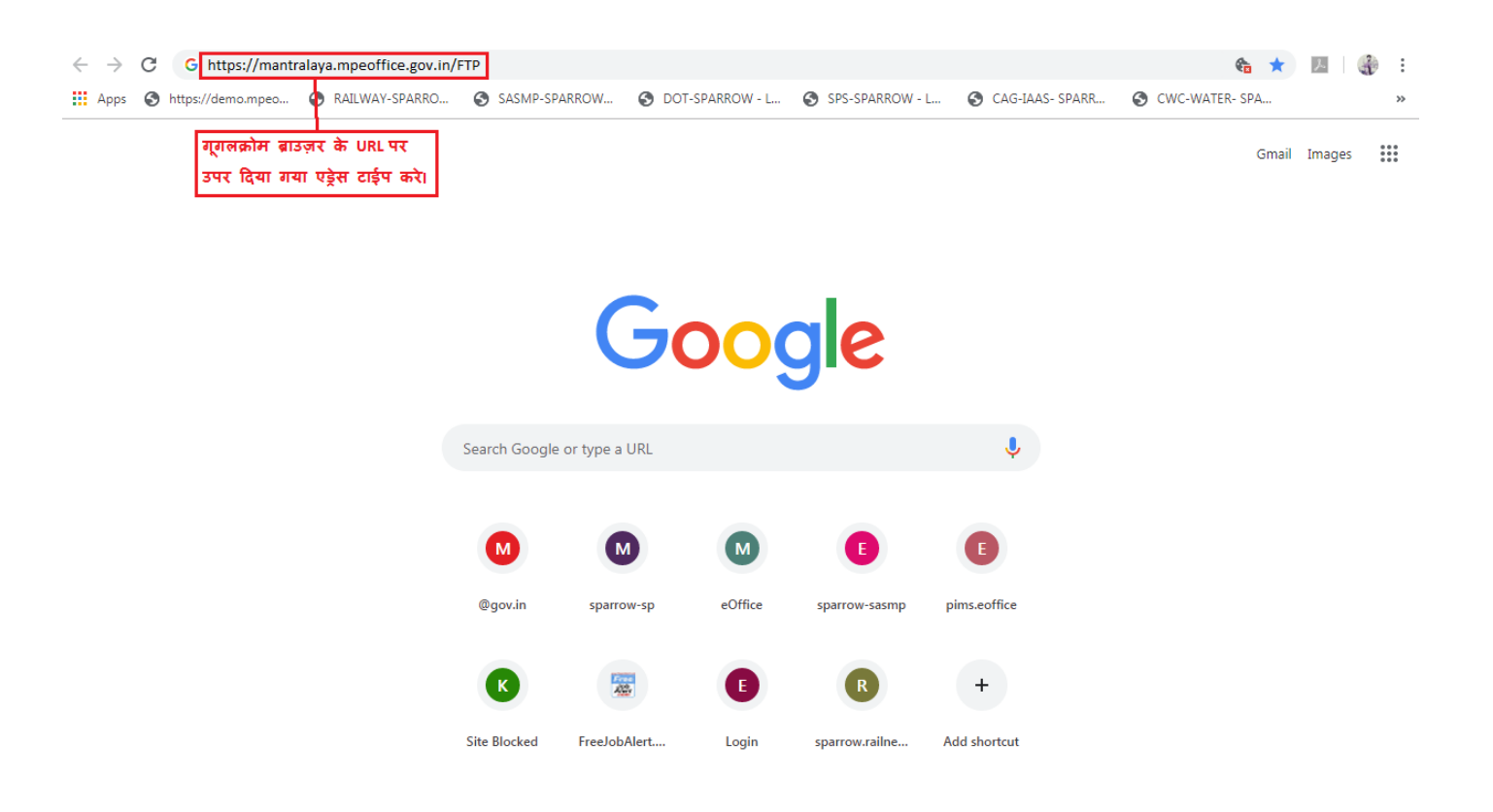

यहां पर संबंधित विभाग का Username और Password डालें और Login Button पर Click करें। उदाहरण के लिए Username - WRD और Password- WRD

| Welcome to eOffice Intra FTP                                                                                                    |
|----------------------------------------------------------------------------------------------------|
| Username:<br>यहां अपने विभाग का<br>Username डातें।<br>Password:<br>यहां अपने विभाग का<br>Username डातें।<br>Login Username और Password डालने<br>के बाद Login पर Click करें। |
| Lock session to IP                                                                                                    |
| Advanced interface                                                                                                    |
| Save login details                                                                                                    |
|                                                                                                    |
|                                                                                                    |

NOTE: - USERNAME और PASSWORD आप NIC में ई-ऑफिस PMU टीम से प्राप्त कर सकते हैं।

# Login करने के बाद FTP Server कुछ ऐसा दिखाई देगा जैसा कि नीचे दर्शाया गया है-

| Refresh              | Cut              | Сору            | Paste         | Rename | Delete       |                     |                        | Logout              |
|----------------------|------------------|-----------------|---------------|--------|--------------|---------------------|------------------------|---------------------|
| 1                    |                  |                 |               |        |              |                     |                        | •                   |
| ■ Name               |                  |                 | Size          | Date   | Time         | User                | Group                  | Permissions         |
| 🗆 🛅 Anand-Se         | <u>c-1</u>       |                 |               | 02/07  | 10:02        | 1000                | 1000                   | drwxr-xr-x          |
| CI_DATA              |                  |                 |               | 10/10  |              | 1000                | 1000                   | drwxrwxr-x          |
| 🗆 🛅 <u>D:</u>        |                  |                 |               | 18/12  |              | 1000                | 1000                   | drwxr-xr-x          |
| Desktop              |                  |                 |               | 06/08  |              | 1000                | 1000                   | drwxr-xr-x          |
| Document             | <u>s</u>         |                 |               | 24/06  | 13:06        | 1000                | 1000                   | drwxr-xr-x          |
| Download             | <u>s</u>         |                 |               | 04/06  | 10:48        | 1000                | 1000                   | drwxr-xr-x          |
| 🗆 🛅 <u>E:</u>        |                  |                 |               | 05/10  |              | 1000                | 1000                   | drwxr-x             |
| 🔲 🛅 KMS Migra        | ation OLD to NEV | <u>V - Copy</u> |               | 07/07  |              | 1000                | 1000                   | drwxrwxr-x          |
| 🗆 🛅 <u>MIGRATIC</u>  | <u>DN</u>        |                 |               | 11/10  |              | 1000                | 1000                   | drwxrwxr-x          |
| 🔲 🛅 <u>Music</u>     |                  |                 |               | 09/10  |              | 1000                | 1000                   | drwxr-xr-x          |
| Pictures             |                  |                 |               | 09/05  | 08:55        | 1000                | 1000                   | drwxr-xr-x          |
| Discourse Public     |                  |                 |               | 04/06  | 09:57        | 1000                | 1000                   | drwxr-xr-x          |
| Section1-C           | <u>Ghanshyam</u> |                 |               | 02/07  | 10:02        | 1000                | 1000                   | drwxr-xr-x          |
| Templates            |                  |                 |               | 21/08  |              | 1000                | 1000                   | drwxr-xr-x          |
| Videos               |                  |                 |               | 04/06  | 09:55        | 1000                | 1000                   | drwxr-xr-x          |
| 🔲 🛅 anand-sec        | <u>-dme</u>      |                 |               | 11/01  | 05:29        | 1000                | 1000                   | drwxr-xr-x          |
| 🗆 🛅 <u>eSignUplo</u> | ads              |                 |               | 16/10  |              | 1000                | 1000                   | drwxrwxr-x          |
|                      |                  |                 | 1KB           | 11/09  |              | 1000                | 1000                   | -rw-rw-r            |
|                      |                  |                 | 417KB         | 02/07  | 10:10        | 1000                | 1000                   | -rw-rr              |
|                      |                  |                 | 510KB         | 30/06  | <u>U3-U8</u> | 1000                | 1000                   | nw r r              |
| New Folder           | New File         | Upload Files    | Upload Folder |        |              | Host: demo.mpeoffic | e.gov.in User: eoffice | Upload Limit: 128MB |

लॉग-इन करने के बाद जिस भी कर्मचारी की Scanned Files FTP Server पर Upload करनी हैं उस कर्मचारी के नाम का Folder FTP Server पर उसके सेक्शन नाम के साथ बनाऐंगे।

(उदाहरण के लिए Section1-Ghanshyam)

|     | Re     | efresh                                | it Copy                | Paste             |                      |       |                     |                        | Logout              |
|-----|--------|---------------------------------------|------------------------|-------------------|----------------------|-------|---------------------|------------------------|---------------------|
| 1   |        |                                       |                        |                   |                      |       |                     |                        | <b>.</b>            |
| 10  | _      | Name                                  |                        | Size              | Date                 | Time  | User                | Group                  | Permissions         |
| 8   |        | Anand-Sec-1                           |                        |                   | 02/07                | 10:02 | 1000                | 1000                   | drwxr-xr-x          |
|     | ò      | <u>CI_DATA</u>                        |                        |                   | 10/10                |       | 1000                | 1000                   | drwxrwxr-x          |
|     |        | <u>D:</u>                             |                        |                   | 18/12                |       | 1000                | 1000                   | drwxr-xr-x          |
|     |        | Desktop                               |                        |                   | 06/08                |       | 1000                | 1000                   | drwxr-xr-x          |
|     |        | Documents                             |                        |                   | 24/06                | 13:06 | 1000                | 1000                   | drwxr-xr-x          |
|     | -      | Downloads                             |                        |                   | 04/06                | 10:48 | 1000                | 1000                   | drwxr-xr-x          |
|     |        | E                                     |                        |                   |                      |       | 1000                | 1000                   | drwxr-x             |
|     |        | KMS Migration OLI                     | <u>) to NEW - Copy</u> | New Folder        |                      | _     | 1000                | 1000                   | drwxrwxr-x          |
|     |        | MIGRATION                             |                        | Section1-Ghanshya | am                   |       | 1000                | 1000                   | drwxrwxr-x          |
|     |        | Music                                 |                        |                   |                      |       | 1000                | 1000                   | drwxr-xr-x          |
|     |        | Pictures                              |                        | OK Cance          | R .                  |       | 1000                | 1000                   | drwxr-xr-x          |
|     |        | Public                                |                        |                   |                      |       | 1000                | 1000                   | drwxr-xr-x          |
|     |        | Section1-Ghanshya                     | <u>am</u>              |                   | 02/07                | 10:02 | 1000                | 1000                   | drwxr-xr-x          |
|     | 0      | <u>Templates</u>                      |                        |                   | mar an 29/186ar Cree |       | 1000                | 1000                   | drwxr-xr-x          |
|     |        | <u>Videos</u>                         |                        |                   | 04/06                | 09:55 | 1000                | 1000                   | drwxr-xr-x          |
|     | -      | anand-sec-dme                         |                        |                   | 11/01                | 05:29 | 1000                | 1000                   | drwxr-xr-x          |
|     |        | eSionUploads                          |                        |                   | 16/10                |       | 1000                | 1000                   | drwxrwxr-x          |
|     |        | ni Polder Cerata<br>5 fütt New Folder |                        | 1KB               | 11/09                |       | 1000                | 1000                   | -rw-rw-r            |
|     | t (die | boda                                  |                        | 5                 | 02/07                | 10:14 | <u>1</u> 000        | 1000                   | -rw-rr              |
| 100 |        | ac.log.                               |                        | 417KB             | .02/07               | 10.16 | 1000                | 1000                   | DALF_F              |
|     | New    | Folder New                            | File Upload Files      | Upload Folder     |                      |       | Host: demo.mpeoffic | e.gov.in User: eoffice | Upload Limit: 128MB |

User के बनाये गए फोल्डर के अंदर उस User की Scanned Files FTP Server पर अपलोड (Upload) करेने के लिए बनाए गए User के Folder पर Click करें । जैसा की नीचे दर्शाया गया है।

| Refresh Cut Copy F                                                                                                    | Paste Re        | ename | Delete |                     |                        | Logout              |
|----------------------------------------------------------------------------------------------------|-----------------|-------|--------|---------------------|------------------------|---------------------|
|                                                                                                    |                 |       |        |                     |                        |                     |
|                                                                                                    | c:              | 0-4-  | Ti     |                     | 0                      | T Dominations       |
|                                                                                                    | Size            | Date  | 1 ime  | User                | Group                  | Permissions         |
| Anand-Sec-1                                                                                                    |                 | 02/07 | 10:02  | 1000                | 1000                   | drwxr-xr-x          |
|                                                                                                    |                 | 10/10 |        | 1000                | 1000                   | drwxrwxr-x          |
|                                                                                                    |                 | 18/12 |        | 1000                | 1000                   | drwxr-xr-x          |
| Desktop                                                                                                    |                 | 06/08 |        | 1000                | 1000                   | drwxr-xr-x          |
| Documents                                                                                                    |                 | 24/06 | 13:06  | 1000                | 1000                   | drwxr-xr-x          |
| Downloads                                                                                                    |                 | 04/06 | 10:48  | 1000                | 1000                   | drwxr-xr-x          |
| 🗆 🛅 <u>E:</u>                                                                                                    |                 | 05/10 |        | 1000                | 1000                   | drwxr-x             |
| KMS Migration OLD to NEW - Copy                                                                                                    |                 | 07/07 |        | 1000                | 1000                   | drwxrwxr-x          |
| <u>MIGRATION</u>                                                                                                    |                 | 11/10 |        | 1000                | 1000                   | drwxrwxr-x          |
| E <u>Music</u>                                                                                                    |                 | 09/10 |        | 1000                | 1000                   | drwxr-xr-x          |
| Distance Pictures                                                                                                    |                 | 09/05 | 08:55  | 1000                | 1000                   | drwxr-xr-x          |
| E Public                                                                                                    |                 | 04/06 | 09:57  | 1000                | 1000                   | drwxr-xr-x          |
| ि 🛅 Section1-Ghanshyam 🛛 के नाम के Folder पर Click र                                                                                                    | ए User<br>करें। | 02/07 | 10:02  | 1000                | 1000                   | drwxr-xr-x          |
| E Templates                                                                                                    |                 | 21/08 |        | 1000                | 1000                   | drwxr-xr-x          |
| Videos                                                                                                    |                 | 04/06 | 09:55  | 1000                | 1000                   | drwxr-xr-x          |
| anand-sec-dme                                                                                                    |                 | 11/01 | 05:29  | 1000                | 1000                   | drwxr-xr-x          |
| EsignUploads                                                                                                    |                 | 16/10 |        | 1000                | 1000                   | drwxrwxr-x          |
| Image: A state of the state of the state | 1KB             | 11/09 |        | 1000                | 1000                   | -rw-rw-r            |
| Cas.log                                                                                                    | 417KB           | 02/07 | 10:10  | 1000                | 1000                   | -rw-rr              |
|                                                                                                    | 512KB           | 30/06 | 03-08  | 1000                | 1000                   |                     |
| New Folder New File Upload Files Up                                                                                                    | load Folder     |       |        | Host: demo.mpeoffic | e.gov.in User: eoffice | Upload Limit: 128MB |

User के Folder के अंदर पहुंचने के बाद उस कर्मचारी की Scanned Files FTP Server पर अपलोड (Upload) करेने के लिए Upload Folder Option पर Click करें, जैसा की नीचे दर्शाया गया है।

| Refresh           | Cut      | Сору         | Paste            | Rename              | Delete | e    |                      |                       | Logout             |
|-------------------|----------|--------------|------------------|---------------------|--------|------|----------------------|-----------------------|--------------------|
| /Section1-Ghanshy | am       |              |                  |                     |        |      |                      |                       | •                  |
| ■ Name            |          |              | Siz              | e Da                | ite    | Time | User                 | Group                 | Permissions        |
| <b>—</b>          |          |              |                  |                     |        |      |                      |                       |                    |
|                   |          |              |                  |                     |        |      |                      |                       |                    |
|                   |          |              |                  |                     |        |      |                      |                       |                    |
|                   |          |              |                  |                     |        |      |                      |                       |                    |
|                   |          |              |                  |                     |        |      |                      |                       |                    |
|                   |          |              |                  |                     |        |      |                      |                       |                    |
|                   |          |              |                  |                     |        |      |                      |                       |                    |
|                   |          |              |                  |                     |        |      |                      |                       |                    |
|                   |          |              |                  |                     |        |      |                      |                       |                    |
|                   |          |              |                  |                     |        |      |                      |                       |                    |
|                   |          |              |                  |                     |        |      |                      |                       |                    |
|                   |          |              |                  |                     |        |      |                      |                       |                    |
|                   |          |              |                  |                     |        |      |                      |                       |                    |
|                   |          |              |                  |                     |        |      |                      |                       |                    |
|                   |          |              |                  |                     |        |      |                      |                       |                    |
|                   |          |              |                  |                     |        |      |                      |                       |                    |
|                   |          |              | Scanned File FTF | P Server ut Uploa   | d करने |      |                      |                       |                    |
|                   |          |              |                  | pider us Click dist |        |      |                      |                       |                    |
|                   |          |              |                  |                     |        |      |                      |                       |                    |
|                   |          |              |                  |                     |        |      |                      |                       |                    |
|                   |          |              |                  | -                   |        |      |                      |                       |                    |
| New Folder        | New File | Upload Files | Upload Folde     | r                   |        | Ho   | st: demo.mpeoffice.g | ov.in User: eoffice U | pload Limit: 128MB |

> Upload Folder पर Click करते ही एक Window Open होगा। अब User ने अपने Computer या पेन ड्राईव (Pen Drive) पर जहां भी File Scan करके Save की है उस Folder को Select करेंगे। फिर Upload Button पर Click करेंगे।

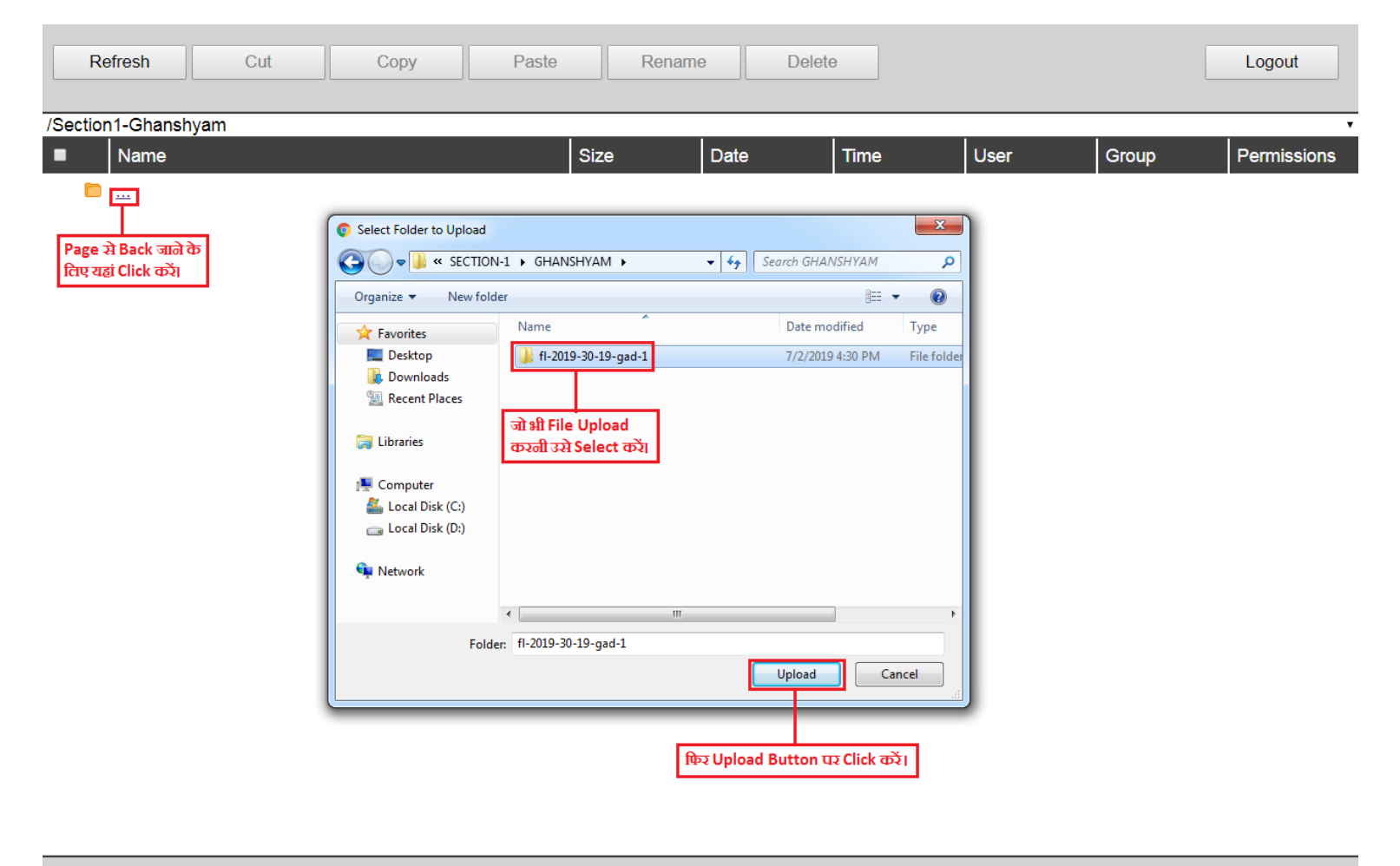

| New Folder | New File | Upload Files | Upload Folder | Host: demo.mpeoffice.gov.in User: eoffice Upload Limit: |
|------------|----------|--------------|---------------|---------------------------------------------------------|

> Upload Button पर Click करते ही User की File User के Folder में Upload हो जाएगी। फिर Ok Button पर Click करें।

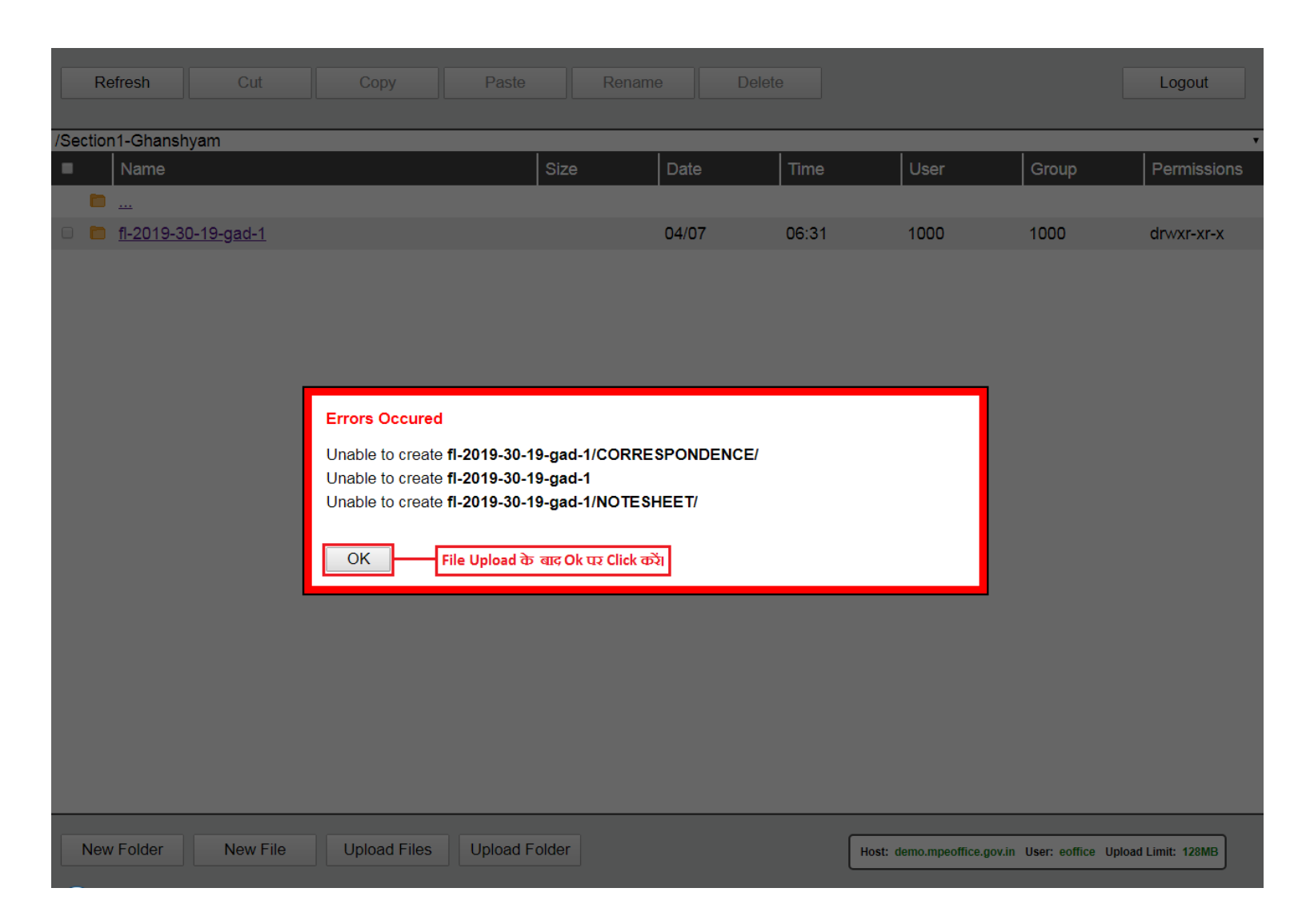

NOTE- <u>इस प्रकार सेक्शन के सभी कर्मचारियों की स्कैन की गयी फाईल्स को FTP Server पर उनके नाम के फोल्डर बनाकर अपलोड</u> (Upload) कर सकते है।

#### **"MIGRATION PROCESS"**

माइग्रेशन प्रोसेस में हम पुरानी फिजिकल फाईलों को स्कैन करके इलेक्ट्रॉनिक फाईलों में बदलते है और उन फाईलों को FTP Server पर अपलोड करते हैं और उन इलेक्ट्रॉनिक फाईल्स को हम एक MIGRATION PROCESS के द्वारा e-Office में लाते हैं जिसे हम MIGRATION PROCESS कहते हैं।

MIGRATION PROCESS को हम Step by Step और डायग्राम की मदद से समझते हैं।

Step 1- सर्वप्रथम User अपने e-Office A/c में अपने Government Mail-ID और Password से लॉग-इन करे।

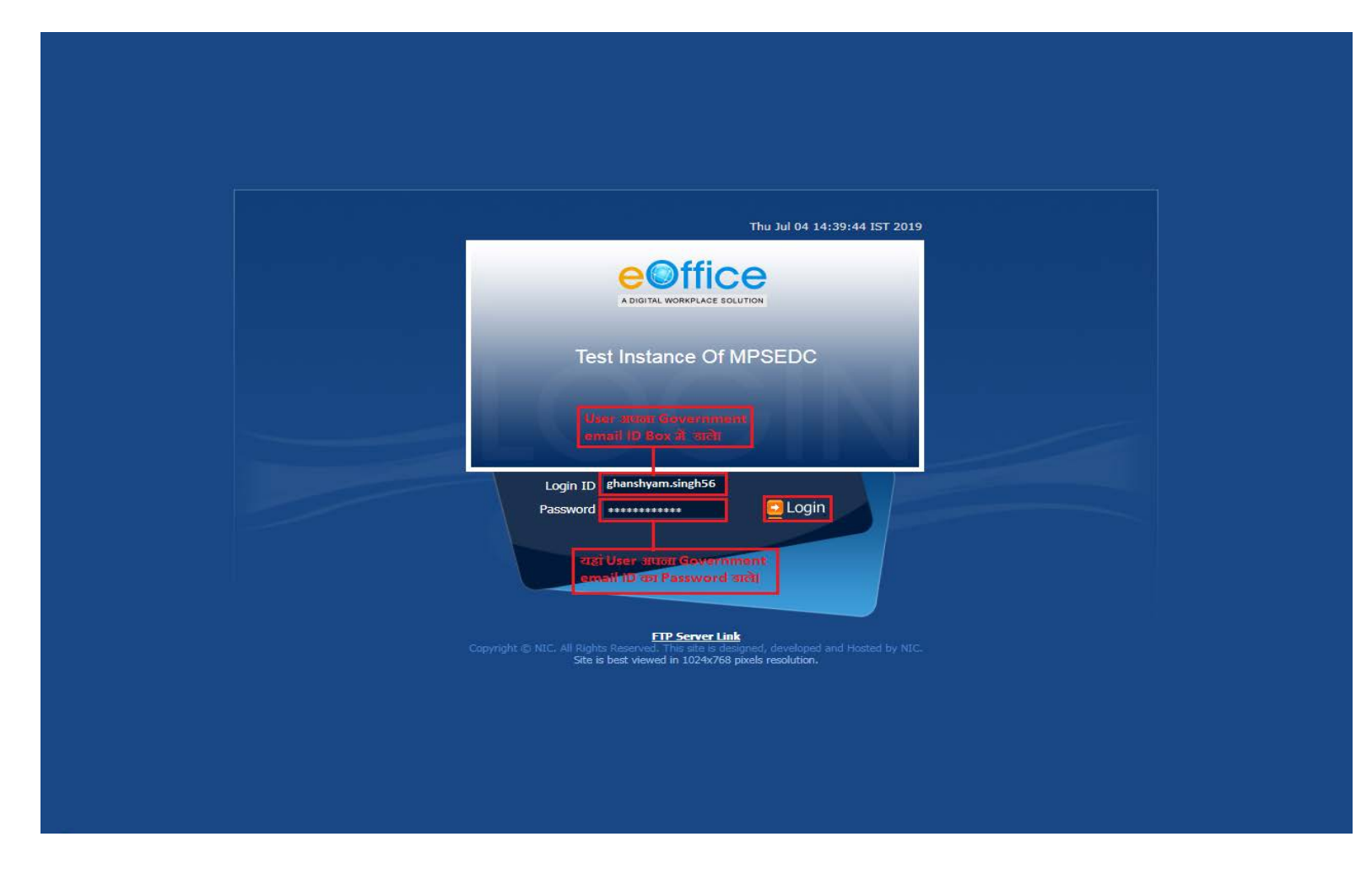

#### Step 2- फाईल मैनेजमेंट सिस्टम 🕨 File Management System पर Click करें।

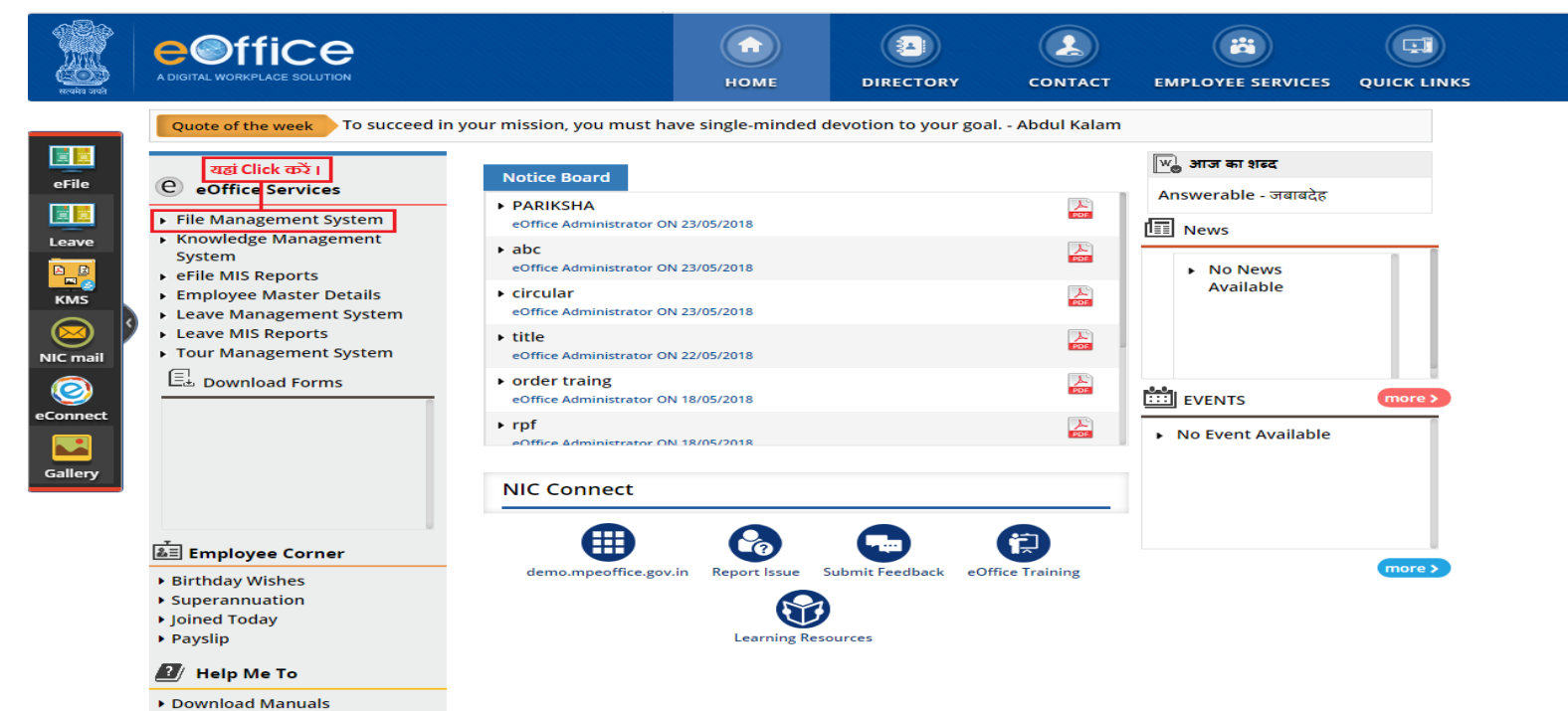

Apply for MHA ID Card

# Step 3- इसके बाद Migrate File ऑप्शन पर क्लिक करे।

| ≡ eFile Versi  | on 5.5_11                    |                                                           |                                 |   |                                               | Search                 | Advar               |                 |                  |
|----------------|------------------------------|-----------------------------------------------------------|---------------------------------|---|-----------------------------------------------|------------------------|---------------------|-----------------|------------------|
| Click Hear     | <u>Date Ran</u><br>⊨ Receive | <u>ge:10/05/2016 To 04/0</u><br>:   Send Back   Send   Vi | 7/2019<br>ew   Move To   More   |   |                                               | Hierarc                | hical View My Files |                 | T                |
| Files          | Ð                            | ▼ Computer I                                              | <u>No</u> ∞ <u>File Number</u>  | • | Subject                                       | ∞ <u>Sent By</u>       | ▼ <u>Sent On</u>    | ▼ <u>Due On</u> | ▼ <u>Read On</u> |
| Migrate File   | -                            | P 672                                                     | ABC-123445                      |   | About Finance                                 | SECTION OFFICER, GAD-1 | 20/06/19 03:17      | -               | 22/06/19 04:54   |
|                |                              | E 645                                                     | A-28012/1/2019-GAD-1-GAD        |   | traning                                       | ASSISTANT GRADE, GAD-1 | 14/06/19 04:10      | 15/06/19        | 14/06/19 04:13   |
| Dispatch       |                              | E 564                                                     | A-11/6/2019-GAD-1-GAD           |   | POLAROGRAPHY                                  | ASSISTANT GRADE, GAD-1 | 06/05/19 01:55      | -               | 13/06/19 12:01   |
| DSC            | •                            | E 416                                                     | A-11/2/2019-GAD-1-GAD           |   | e office test file                            | ASSISTANT GRADE, GAD-1 | 07/02/19 01:07      | -               | 07/02/19 01:09   |
| Settings       |                              | E 365                                                     | <u>A-11012/5/2019-GAD-1-GAD</u> |   | ई आफिस फाईल                                   | ASSISTANT GRADE, GAD-1 | 09/01/19 03:50      | -               | 09/01/19 03:56   |
| Notification   |                              | E 297                                                     | A-28022/2/2019-GAD-1-GAD        |   | Prashaskiya Prativedan Sambandhi              | ASSISTANT GRADE, GAD-1 | 08/01/19 12:21      | -               | 08/01/19 12:22   |
| Notification   |                              | E 172                                                     | <u>A-11012/3/2018-GAD-1-GAD</u> | ₿ | संत्रालयीन कार्यप्रणाली को आन लाईन करने बाबत। | SECTION OFFICER, GAD-1 | 06/12/18 12:22      | -               | 06/12/18 12:22   |
| Ext Department |                              | E 10                                                      | C-12011/1/2018-GAD-1-GAD        |   | test                                          | SECTION OFFICER, GAD-1 | 08/08/18 12:55      | -               | 19/09/18 02:35   |

| LEGEND > | Priority 📕 Out Too | day 📕 Most Immediate | Immediate   | Action Initiated    | 🏚 Other Department      | Files with Draft | 📑 Draft Note |
|----------|--------------------|----------------------|-------------|---------------------|-------------------------|------------------|--------------|
|          | Yellow Note        | External Fi          | les         |                     |                         |                  |              |
|          | Subject Category   | Appointments         | Court Cases | ACR related matters | Miscellaneous Files RTI |                  |              |

## Step 4- Create New पर क्लिक करे।

| $\equiv$ eFile Version 8 | 5.5_11     |                                |                                     |                                               | Search                 | Advan               | ced   🤅         | ) 🕒 🚱            |
|--------------------------|------------|--------------------------------|-------------------------------------|-----------------------------------------------|------------------------|---------------------|-----------------|------------------|
|                          | Date Rang  | <u>e : 10/05/2016 To 04/07</u> | /2019                               |                                               |                        |                     |                 |                  |
| Receipts +               | Receive    | Send Back   Send   Vie         | w   Move To   More                  |                                               | Hierard                | hical View My Files |                 | •                |
| Files +                  |            | ▼ Computer N                   | o 💌 <u>File Number</u>              | ✓ <u>Subject</u>                              |                        | ▼ <u>Sent On</u>    | ▼ <u>Due On</u> | ▼ <u>Read On</u> |
| Migrate File             |            | P 672                          | ABC-123445                          | About Finance                                 | SECTION OFFICER, GAD-1 | 20/06/19 03:17      | -               | 22/06/19 04:54   |
| Create New               |            | E 645                          | A-28012/1/2019-GAD-1-GAD            | traning                                       | ASSISTANT GRADE, GAD-1 | 14/06/19 04:10      | 15/06/19        | 14/06/19 04:13   |
| 9 Orested                |            | E 564                          | A-11/6/2019-GAD-1-GAD               | POLAROGRAPHY                                  | ASSISTANT GRADE, GAD-1 | 06/05/19 01:55      | -               | 13/06/19 12:01   |
| File Migrate करने के     | तिए यहां C | lick करे। 416                  | A-11/2/2019-GAD-1-GAD               | e office test file                            | ASSISTANT GRADE, GAD-1 | 07/02/19 01:07      | -               | 07/02/19 01:09   |
| - Completed              |            | E 365                          | A-11012/5/2019-GAD-1-GAD            | ई आफिस फाइंल                                  | ASSISTANT GRADE, GAD-1 | 09/01/19 03:50      | -               | 09/01/19 03:56   |
| Folder Permissions       |            | E 297                          | A-28022/2/2019-GAD-1-GAD            | Prashaskiya Prativedan Sambandhi              | ASSISTANT GRADE, GAD-1 | 08/01/19 12:21      | -               | 08/01/19 12:22   |
| Discretal.               |            | E 172                          | <u>A-11012/3/2018-GAD-1-GAD</u> 불 🗒 | मंत्रालयीन कार्यप्रणाली को आन लाईन करने बाबत। | SECTION OFFICER, GAD-1 | 06/12/18 12:22      | -               | 06/12/18 12:22   |
| Dispatch (+)             |            | E 10                           | C-12011/1/2018-GAD-1-GAD            | test                                          | SECTION OFFICER, GAD-1 | 08/08/18 12:55      | -               | 19/09/18 02:35   |
| DSC +                    |            |                                |                                     |                                               |                        |                     |                 |                  |
| Settings +               |            |                                |                                     |                                               |                        |                     |                 |                  |
| Notification +           |            |                                |                                     |                                               |                        |                     |                 |                  |
| Ext Department +         |            |                                |                                     |                                               |                        |                     |                 |                  |

Step 5- यहां पर हम File Heads में फाईल के विषय से संबंधित हेड्स (Heads) चुनेंगे।

| $\equiv$ eFile Version 5.5_12                                                                                                    | Search 🔎 Advanced   🕐 🗈 😭                                                                                                    |
|----------------------------------------------------------------------------------------------------|----------------------------------------------------------------------------------------------------|
| Receipts       •         Files       •         Migrate File       •         • Created       •         • Draft       •         • Completed       •         • Folder Permissions       •         Dispatch       •         Dispatch       •         et       Settings         Notification       •         Ext Department       • | Inc   GAD-2     Fie No.*     Physical File No.*     Subject     Under Details     Other Details     Other Details     Provious Reference     Later Reference     Later Reference     Later Reference     Vot On File Later >     Ontime Working > |

## Step 6- File Migrate करने के लिए Browse Button पर क्लिक करे।

| ≡ eFile Version 5.5_12 | Search Advanced   🕐 🗎                          |
|------------------------|------------------------------------------------|
| teceipts 🛨             |                                                |
| iles 🛨                 |                                                |
| igrate File 📃          | GAD-2                                          |
| Create New             |                                                |
| Created                | File No." Chi 🔻 Chi 🔻 Chi 🔻 Chi 🗶 2019 GAD-2 🔻 |
| + Draft                |                                                |
| + Completed            | Physical File No." Browse                      |
| Folder Permissions     | Subject                                        |
| spatch 🛨               | File Browse mail                               |
| ispatch 🛨              | Description * Reter etail Click etail          |
| SC (+)                 | Category * Main Choose One                     |
| ttings (+)             | Sub Choose One                                 |
| otification 🛨          |                                                |
| xt Department (+)      | Other Details                                  |
|                        | Opening date "                                 |
|                        | Remarks                                        |
|                        |                                                |
|                        | Previous Reference Later Reference             |
|                        | Work On File Later > Continue Working >        |

Step 7- जिस फाईल को Migrate करना है उसे सेलेक्ट (Select) करके Import Button पर Click हैं।

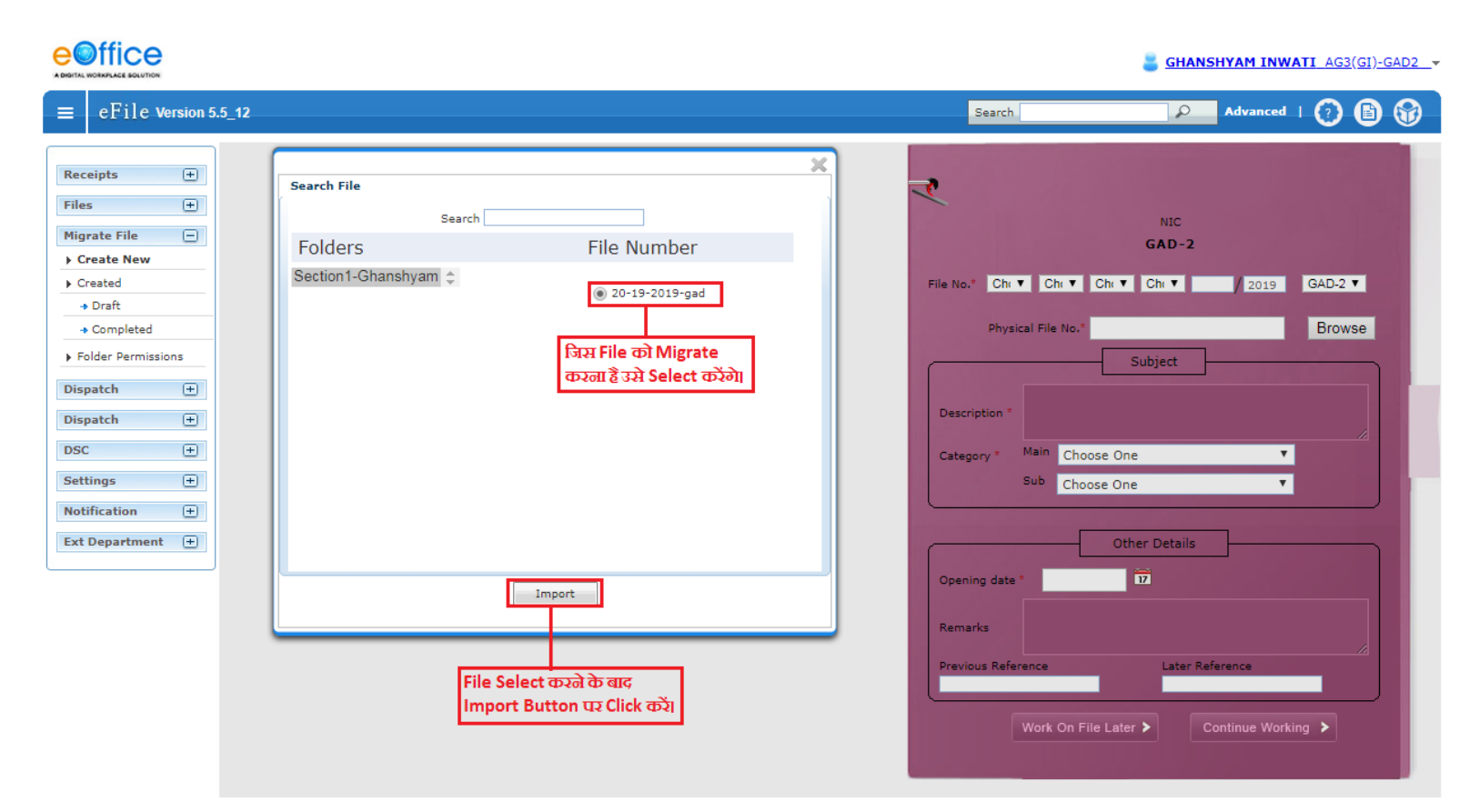

Step 8- File के Correspondence में जो PFD Folder है उन्हें Select करके (Down Arrow) ■ Source से Destination में लाएंगे।

|                                                                                                    |                                                                                                    | SHANSHYAM INWATI_AG3(GI)-GAD2_+                                                                                                    |
|----------------------------------------------------------------------------------------------------|----------------------------------------------------------------------------------------------------|----------------------------------------------------------------------------------------------------|
| $\equiv$ eFile Version 5.5_12                                                                                                    |                                                                                                    | Search Advanced   🧿 🖺 😚                                                                                                    |
| Receipts     source       Files     a       Migrate File     correspondence       > Created     -       + Draft     -       + Completed     -       > Folder Permissions     a       Dispatch     a       Dispatch     a       Dispatch     a       Dispatch     a       Dispatch     a       Dispatch     a       Dispatch     c       Dispatch     a       Dispatch     a       Notification     a       Ext Department     a       Note     Correspondence को रुजेश       Receipt     Receipt ज Send करेंगे। | Files     2       Image: Select All Image: Select All Image: Select All Image: Select Black Strate Select Black Strate Select Black Select Black Select Black Select Black Select Black Select Black Select Black Select Black Select Select Black Select Select Black Select Select Selec | NIC<br>GAD-2<br>File No.° Chi T Chi T Chi T Chi T 2019 GAD-2 T<br>Physical File No.° 20-19-2019-gad Browse<br>Subject<br>Description °<br>Gategory * Main Choose One T<br>Sub Choose One T<br>Sub Choose One T<br>Other Details<br>Opening date * 7<br>Remarks<br>Previous Reference<br>Later Reference |
|                                                                                                    |                                                                                                    |                                                                                                    |

Verify Details

Step 9- उपर दर्शाई गई सारी प्रक्रिया करने के बाद <a>Button पर Click करना है, जिससे Correspondence का</a> PDF Folder Source से Destination के Receipt Folder में आ जाएगा। जैसा की नीचे चित्र में दर्शाया गया है।

|                                                                                                    |                                                      |                                                                                                    | SHANSHYAM INWATI_AG3(GI)-GA                                                                                                    |
|----------------------------------------------------------------------------------------------------|------------------------------------------------------|----------------------------------------------------------------------------------------------------|----------------------------------------------------------------------------------------------------|
| ≡ eFile Version                                                                                                    | 5.5_12                                               |                                                                                                    | Search P Advanced   🧑 🗈 🤅                                                                                                    |
| Receipts (+)                                                                                                    | Source                                               | Files                                                                                                    |                                                                                                    |
| illes (+)<br>illes (+)<br>Create New<br>Created *> Draft<br>* Completed<br>Folder Permissions<br>Dispatch (+)<br>Dispatch (+)<br>Dispatch (+) | cors * note                                          | Select All                                                                                                    | NIC<br>GAD-2<br>File No.® Chi ▼ Chi ▼ Chi ▼ Chi ▼ 2019 GAD-2 ▼<br>Physical File No.® 20-19-2019-gad Browse<br>Subject<br>Description ®<br>Category ® Main Choose One ▼ |
| Settings 🛨                                                                                                    |                                                      | 0                                                                                                    | Sub Choose One                                                                                                    |
| Votrication •                                                                                                    | Destination<br>Issue<br>Note<br>Receipt<br>Reference | Files<br>7-12 cors.pdf<br>1-6cors.pdf<br>जैसे ही ड Button पर Click करते है Folder<br>Source से Destination में आ जाएगा। | Other Details Opening date Remarks Previous Reference Work On File Later  Continue Working                                                                             |

Step 10- File के Notesheet में जो PFD Folder है उन्हें Select करके (Down Arrow) 💽 Source से Destination में लाऐंगे।

|                                                                                                    |                                                                                                    |                                                                                                    | 📒 <u>GHA</u>                                                                                                    | NSHYAM INWATI AG3(GI)-GAD2 |
|----------------------------------------------------------------------------------------------------|----------------------------------------------------------------------------------------------------|----------------------------------------------------------------------------------------------------|----------------------------------------------------------------------------------------------------|----------------------------|
| $\equiv$ eFile Version 5                                                                                                    | 5.5_12                                                                                                    |                                                                                                    | Search 🖉                                                                                                    | Advanced   🕐 🗈 😚           |
| Receipts       +         Files       +         Migrate File       -         > Create New       >         > Created       +         > Draft       -         > Completed       >         > Folder Permissions       Dispatch         Dispatch       +         DSC       +         Settings       +         Notification       +         Ext Department       + | Source<br>Cors<br>Notesheet Folder<br>1<br>को Select करें।<br>Button पर Click करें।<br>Ssue<br>Issue<br>Notesheet को ढलेशा<br>Note जे Send करेंगे।<br>3 | Files<br>✓ Select All<br>✓ 1-6 note.pdf<br>Select All पर Click करें, जिससे<br>सारे PDF Folder Select हो जाऐंगे।<br>2<br>Files | NIC<br>GAD-2<br>File No.* Chi V Chi V Chi V<br>Physical File No.* 20-19-2019-gac<br>Subject<br>Description *<br>Category * Main Choose One<br>Sub Choose One<br>Other Details<br>Opening date * 12<br>Remarks<br>Previous Reference Later<br>Work On File Later > | Continue Working           |
|                                                                                                    | Verify Details                                                                                                    |                                                                                                    |                                                                                                    |                            |

Step 11 - उपर दर्शाई गई सारी प्रक्रिया करने के बाद ■Button पर Click करना है, जिससे Notesheet का PDF Folder Source से Destination के Note Folder में आ जाएगा। जैसा की नीचे चित्र में दर्शाया गया है।

|                                                                                                    |                                              |                                                                                          | GHANSHYAM INWATI_AG3(GI)-GAD2                                                                                                    |
|----------------------------------------------------------------------------------------------------|----------------------------------------------|------------------------------------------------------------------------------------------|----------------------------------------------------------------------------------------------------|
| ■ eFile Version                                                                                                    | 5.5_12                                       |                                                                                          | Search DAdvanced   🕜 🗈 😚                                                                                                    |
| Receipts     +)       Files     +)       Migrate File    )       > Created     -       > Created     -       > Draft     +       > Completed     -       > Folder Permissions     Dispatch       Dispatch     +)       DSC     +) | Source                                       | Files  Select All                                                                        | NIC<br>GAD-2<br>File No. <sup>®</sup> Chi ▼ Chi ▼ Chi ▼ 2019 GAD-2 ▼<br>Physical File No. <sup>®</sup> 20-19-2019-gad Browse<br>Subject<br>Description <sup>®</sup><br>Gategory Main Choose One |
| Settings (±)                                                                                                    |                                              |                                                                                          | Sub Choose One                                                                                                    |
| Notification +                                                                                                    | Destination<br>Issue<br>Receipt<br>Reference | Files<br>जिसे ही 💽 Button पर Click करते हैं Folder<br>Source से Destination में आ जाएगा। | Other Details Opening date * 17 Remarks Previous Reference Later Reference Work On File Later > Continue Working >                                                                              |

Verify Details

17

Step 12 - Verify Details Button पर Click करके यह सुनिश्चित करें के Note और Receipt में सही Folder Upload

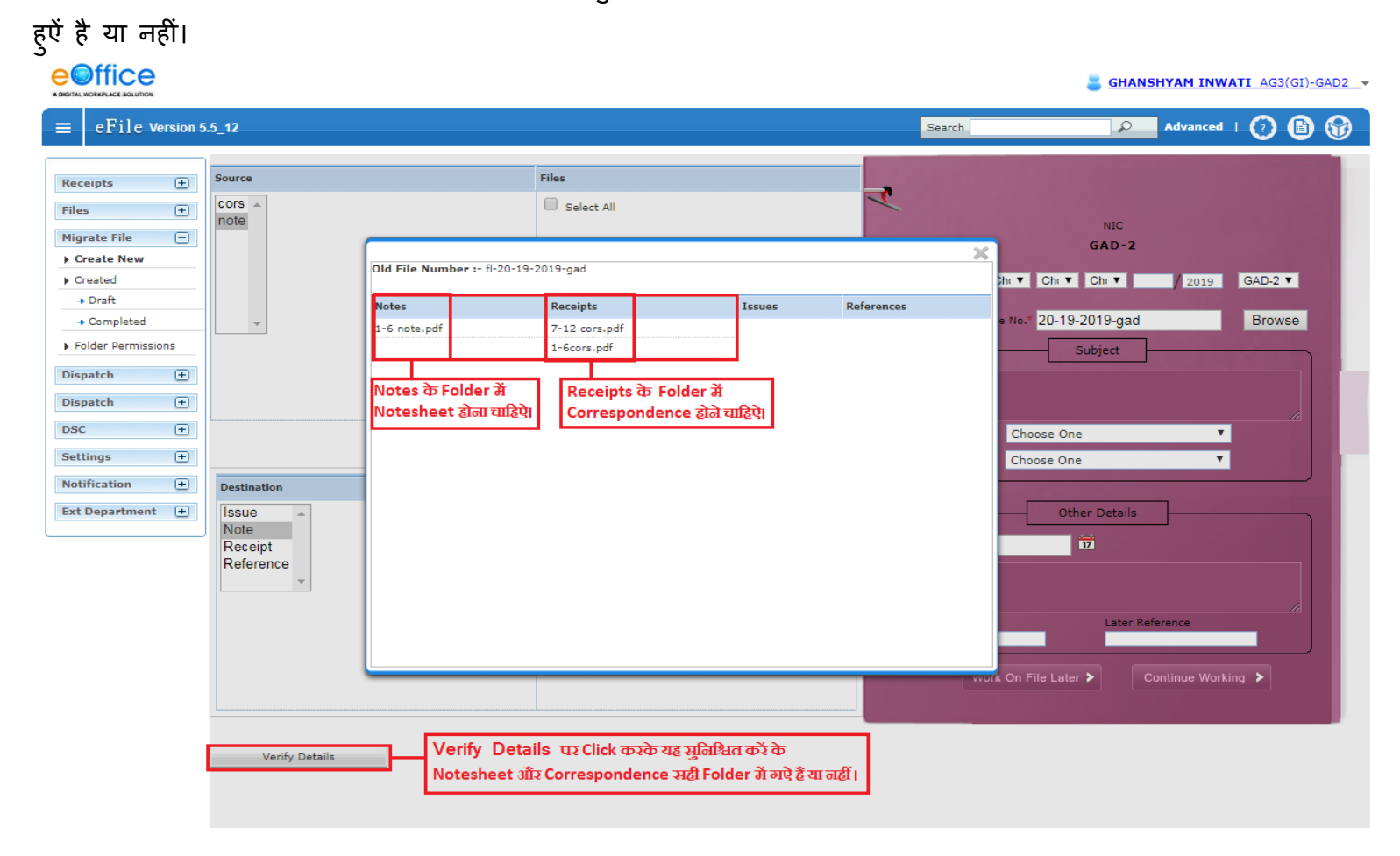

# Step 12 – Migration Process में Continue Working पर Click करेंगे। एक Message Show होगा यहां Ok Button पर

# Click करें।

| 🔛 Apps 🔇 Suggested Sites 🔇 eOffice Document 🔇 WELC                                                                                                    | demo.mpeoffice.gov.in says                                                                                        | गार सूचना : शास Important informati                                                                                                    |
|----------------------------------------------------------------------------------------------------|----------------------------------------------------------------------------------------------------|----------------------------------------------------------------------------------------------------|
|                                                                                                    | File Number will be generated when File will be finalized.<br>Do you wish to proceed?                             | SHANSHYAM INWATI_AG3(GI)-GAD2_+                                                                                                    |
| ≡ eFile Version 5.5_12                                                                                                    | OK                                                                                                    | el Advanced   😯 🕼 😭                                                                                                    |
| Receipts     +       Files     +       Migrate File     -       > Create New     -       > Create New     -       > Created     -       + Oraft     -       + Completed     -       > Folder Permissions     -       Dispatch     +       DSC     + | Files<br>Select All<br>Continue Working पर Click करते ही<br>Message दिखेगा फिर Ok Button पर Click करें।<br>File N | NIC<br>GAD-2<br>e.* G-F ▼ 19- ▼ 12- ▼ Chi ▼ 2019 GAD-2 ▼<br>Physical File No.* 20-19-2019-gad Browse<br>Subject<br>cription<br>#-Differer estatomich fileteon gfterer (                                                                                                    |
| Settings + Notification + Destination                                                                                                    |                                                                                                    | Sub Choose One                                                                                                    |
| Ext Department (+)                                                                                                    | I-6 note.pdf                                                                                                    | <u>Other Details</u><br>aning date <sup>•</sup> <mark>08/07/2019 गि</mark><br>सामान्य प्रशासन विमान के पत्र क २८/०१/२०१६ के अनुसार मंत्रालय में<br>१७-७८-२०१६ से ई-प्याईज कार्य प्रणाजी को लानू करने बाकर्[<br>vious Reference Later Reference<br>Work On File Later <b>&gt;</b> Continue Working <b>&gt;</b> |
| Verify Details                                                                                                    |                                                                                                    | Continue Working<br>Button पर Click करें।                                                                                                    |

Step 13 – यहां हमें Correspondence को Diary करना पडेगा जिसके लिए हमे 📝 Edit Option पर Click करें।

|                                                                                                    |       |                   |          | <u></u>    | HANSHYA    | M INW        | ATI_AG3            | (GI)-GAD              | <u>2</u> , |
|----------------------------------------------------------------------------------------------------|-------|-------------------|----------|------------|------------|--------------|--------------------|-----------------------|------------|
| $\equiv$ eFile Version 5.5_12                                                                                                    |       | Search            |          |            | Adv        | ranced       | 0                  | 6                     | 3          |
| New File No: Number not generated Old File No: 20-19-2019-gad           Receipts         +           Notings         Correspondences         Edit         Finalize Migration                                                                                                    | _     |                   |          |            |            |              |                    |                       |            |
| Files 🛨 PDS Profile Report Sample ( 1/6 C: 🛨 🖶                                                                                                    |       |                   | Migrated | Table of C | ontent     | पंजी<br>Onti | क रूउ के<br>का पाउ | तिए Edit<br>lick करें |            |
| Create New                                                                                                    | SI No | Correspondence No | Subject  | Туре       | Sent By    | Action       | in de c            | anex use              | 41         |
| ► Created                                                                                                    | 1     | 7-12 cors.pdf     | N/A      | Receipt    | N/A        | ×            |                    | <u>+</u> +            |            |
| → Draft हमेशा Left Hand Side                                                                                                    | 2     | 1-6cors.pdf       | N/A      | Receipt    | N/A        | ×            |                    | • •                   |            |
| <u>+ Completed</u> والمحتوي والمحتوي وال |       |                   |          |            |            |              |                    | ** 1 >                |            |
| Folder Permissions                                                                                                    |       | Save Sequence     |          |            |            |              | -                  | _                     |            |
| Dispatch +                                                                                                    |       |                   |          | हमेश्      | II Right H | land Si      | de                 | .s.                   |            |
| Dispatch 🛨                                                                                                    |       |                   |          | Cor        | responde   | ince ig      | ସୋହ ଦମ             | ιδΙ                   |            |
| DSC (+)                                                                                                    |       |                   |          |            |            |              |                    |                       |            |
| Settings (+)                                                                                                    |       |                   |          |            |            |              |                    |                       |            |
| Notification + PDS*                                                                                                    |       |                   |          |            |            |              |                    |                       |            |
| Ext Department + Posttraumatic Stress Diagnostic Scale                                                                                                    |       |                   |          |            |            |              |                    |                       |            |
| Profile Report                                                                                                    |       |                   |          |            |            |              |                    |                       |            |
| Edna B. Foa, PhD                                                                                                    |       |                   |          |            |            |              |                    |                       |            |
|                                                                                                    |       |                   |          |            |            |              |                    |                       |            |
| ID Number: 12345<br>Age: 22                                                                                                    |       |                   |          |            |            |              |                    |                       |            |
| Gender: Male                                                                                                    |       |                   |          |            |            |              |                    |                       |            |
| JL JL                                                                                                    |       |                   |          |            |            |              |                    |                       |            |
|                                                                                                    |       |                   |          |            |            |              |                    |                       |            |
|                                                                                                    |       |                   |          |            |            |              |                    |                       |            |
| +                                                                                                    |       |                   |          |            |            |              |                    |                       |            |
|                                                                                                    |       |                   |          |            |            |              |                    |                       |            |
| PEARSON                                                                                                    |       |                   |          |            |            |              |                    |                       |            |
| Copyright © 1995 NCS Pearson, Inc. All rights reserved.<br>"PDS" is a registered trademark of NCS Pearson, Inc.                                                                                                    |       |                   |          |            |            |              |                    |                       |            |
| TRADE SECRET INFORMATION                                                                                                    |       |                   |          |            |            |              |                    |                       |            |

Step 14 – यहां Correspondence (पत्राचार) से संबंधित सारी जानकारी तीन भागों में भरनी होती है। सारी जरूरी जानकारी भरने के बाद Generate Button पर Click करें। जिससे आपको एक Unique पंजी नंबर मिल जाएगा।

जैसा की नीचे चित्र में दर्शाऐ गऐ नंबर के अन्सार सारी जाकारी भरनी है।

- 1. Migration करते समय Delivery Mode में हमेशा Self Generated Option को दी गई List से चुनेंगे।
- 2. Name Option में User का स्वयं का नाम टाईप करेंगे।
- 3. Designation Option में User का स्वयं का पद नाम टाईप करेंगे।
- 4. Address1 में User के Department जहां वह कार्यरत है उसका पता टाईप करेंगे।
- 5. Main Category में Correspondence किस विषय से संबंधित है उसे दी गई List से चुनेंगे, अगर संबंधित विषय नहीं मिलता है तो General Option को ही चुनेंगे।
- 6. Subject में Correspondence किस विषय से संबंधित है वह टाईप करेंगे।
- 7. Enclosures में यदी फाईल के साथ किसी प्रकार का कोई संलग्न है जिसे Scan (स्कैन) नहीं किया जा सकता है तो उसे यहां टाईप करेंगे।
- 8. सारी प्रक्रिया पूरी करके Generate Button पर Click करेंगे।

| ≡ eFile                             | e Version 5 | 5.5_12                                                                                                    |                                 |                | Search               |             | Adva                     | inced   🕐 (         | B 🐨       |
|-------------------------------------|-------------|----------------------------------------------------------------------------------------------------|---------------------------------|----------------|----------------------|-------------|--------------------------|---------------------|-----------|
| ( ·                                 |             | New File No: Number not generated Old File No: 20-19-2019-gad                                                                                                    |                                 |                |                      |             |                          |                     |           |
| Receipts                            | +           | Notings Correspondences References Edit Finalize Migration                                                                                                    |                                 |                | Delevery Mo          | de ਜੋਂ Se   | lf                       |                     |           |
| Files                               | Ŧ           | Upload(Only PDF upto 20 MB) Upload File                                                                                                    |                                 | Diary Details  | Generated S          | elect को    | 1                        |                     |           |
| Migrate File                        | Ē           |                                                                                                    | 1                               | Sender Type    | Choose one           | •           | Dealing Hands            | Choose One          | •         |
| ► Create Nev                        | w           | DDS: Decile Denset                                                                                                    | 11                              | Delivery Mode* | Self Generated       | •           | 1 Language               | English             | •         |
| ▶ Created                           |             | 01/04/2004, Page 3                                                                                                    | 11                              | Mode Number    |                      |             | Letter Ref. No           |                     |           |
| -> Draft                            |             |                                                                                                    | 11                              | Type*          | Letter               | •           | File Number              | fl-20-19-2019-g     | ad        |
| - Complete                          | ed          | PTSD DIAGNOSIS                                                                                                    | 11                              | Received Date  |                      | <b>1</b>    | Letter Date              |                     | <b>1</b>  |
| Folder Perm                         | nissions    | This individual endorsed items in a manner that is consistent with a DSM-IV diagnosis of posttraumatic<br>stress disorder (PTSD). All of the six criteria were met. | 11                              |                |                      |             |                          |                     |           |
| Dispatch                            | Ŧ           |                                                                                                    | 11                              | VIP            | Choose one           | •           | Diary Date               | 08/07/2019          |           |
| Dispatch                            | Ŧ           | DESCRIPTION OF THE TRAUMATIC EVENT                                                                                                    |                                 | VIP Name       | Choose one           | •           |                          |                     |           |
| DSC                                 | (+)         | The individual reported experiencing a sexual assault by a stranger. This occurred one to three months<br>ago.                                                      |                                 | Contact Deta   | ails                 |             |                          | Add to Add          | iress Boo |
| Sattings                            | æ           | During the traumatic event, he was physically injured and his life was in danger. He also reported                                                                  |                                 | Ministry       | Choose one           |             |                          |                     | •         |
| Settings                            | E           | feeling helpless and terrified.                                                                                                    |                                 | Department 2   | Choose one           |             |                          | 3                   | •         |
| Notification                        | (±)         | SYMPTOM DESCRIPTION                                                                                                    |                                 | Name           | देवेन्द्र कुमार आनंद |             | Designation              | अन्भागीय अ          | धेकारी    |
| Ext Departme                        | ient (±)    | The individual reported that he has been bothered by the following symptoms for one to three months.                                                                | mptoms for one to three months, | Organization   |                      |             |                          |                     |           |
|                                     |             | According to DSM-IV, the specifier "acute" should be used to describe PTSD symptoms of this duration.                                                               | 11                              | Address 1      | स.प्र.वि. वल्लभ भवन  | मंत्रालय ।  | 4                        |                     |           |
|                                     |             | Reception Symptoms<br>DSM-IV requires one or more "reexperiencing" symptoms to be endorsed. The individual endorsed all                                             |                                 | Address 2      |                      |             |                          |                     |           |
|                                     |             | of the 5 possible symptoms. The symptoms and his responses follow.                                                                                                  | 11                              | Country        | INDIA                | •           | State                    | Choose one          | a 🔻       |
|                                     |             | 22. Omitted item<br>2 to 4 times a week/half the time<br>NOT<br>The content of the test items<br>is included in the content of the test items                       | 11                              | City           | भोपाल                |             | Pincode                  | 462004              |           |
|                                     |             | 23. Omitted Item<br>Once a weak or loss/once in a while                                                                                                    | 11                              | Mobile         | 1234567890           |             | Landline                 |                     |           |
|                                     |             | 24. Omitted Item                                                                                                    | 11                              | Fax            |                      |             | Email                    | ag3.gad@m           | p.gov.in  |
|                                     |             | 2 to 4 times a week/half the time                                                                                                    |                                 | Category & S   | Subject              |             |                          |                     |           |
|                                     |             | 25. Omitted Item<br>2 to 4 times a week/half the time                                                                                                    |                                 | Main Category  | 5                    | Appointr    | nents                    |                     | v         |
|                                     |             | 26. Omitted Item                                                                                                    | 11                              | Sub Category   |                      | Choose      | One                      |                     | •         |
| Once a week or less/once in a while |             | Once a week or less/once in a while                                                                                                    |                                 |                |                      | ई-ऑफिस      | कार्य प्रणाली को मंत्रात | भय में लाग करने बाब | त्र       |
|                                     |             |                                                                                                    |                                 | Subject        | 6                    | • • • • • • |                          |                     |           |
|                                     |             | Avoidance Symptoms                                                                                                    | 11                              | ,              | U U                  |             |                          |                     |           |
|                                     |             | DSM-IV requires three or more "avoidance" symptoms to be endorsed. The individual endorsed 6 of the 7 possible symptoms. The symptoms and his responses follow.     |                                 |                |                      |             |                          |                     | /i        |
|                                     |             |                                                                                                    |                                 | Enclosures     | 7                    | संलग्न पुरि | तका ।                    |                     | 11        |
|                                     |             |                                                                                                    |                                 |                |                      |             |                          | 8                   | Senerate  |
|                                     |             |                                                                                                    |                                 |                |                      |             |                          |                     |           |

#### Step 15 – Generate Button पर Click करते ही एक Unique Registration No. मिल जाएगा।

|                    | New File No: Number not generated Old File No: 31-20-2019-gad                                                                                                    |                                                      |
|--------------------|----------------------------------------------------------------------------------------------------|------------------------------------------------------|
| Receipts (+)       | Notings Correspondences References Edit Finalize Migration                                                                                                    |                                                      |
| Files (±)          |                                                                                                    | Migrated Table of Content                            |
| Migrate File       | A Comprehensive Review of Published GRE* Validity Data                                                                                                    |                                                      |
| Create New         |                                                                                                    | SI No Correspondence No Subject Type Sent By Actions |
| Created            | consistently said are essential to graduate school success. These skills of vehal reasoning, quantitative reasoning,<br>and critical biological and addical actions are foundationed chills for scalicate to 112, and one provide the school success.                                                                                                    | 1 13/2019/GAD e-Office implementat Receipt N/A 🗙 🕅 🖸 |
| - Draft            | regardless of educational or linguistic background or country of origin.                                                                                                    | ** 1                                                 |
| - Completed        | Although the GRE Program has many studies of the predictive validity of the GRE General Test (which are available<br>on the GRE website: www.ets.org/gre), a recent meta-analysis by non-ETS researchers Nathan Kuncel, Sarah                                                                                                    | Save Sequence                                        |
| Folder Permissions | Hezlett and Deniz Ones provides additional positive evidence of the relationship of the GRE General Test to verious<br>criteria of graduate school success. <sup>1</sup> This meta-analysis is important because predictive validity studies are often                                                                                                    |                                                      |
| )ispatch           | difficult to conduct for a variety of reasons (e.g., insufficient data, test scores or predictors of success that do not<br>vary greatly across examinees). Compared with earlier research, the Kuncel et                                                                                                    | जैसे ही Generate Button पर Click करते हैं            |
| ispace (1)         | al. meta-analysis improved on these studies by examining the validity     of the GRE General Test for multiple disciplines using multiple                                                                                                    | एक Unique Registration NO. मिल जाएगा ।               |
| SC 🛨               | The criteria for success, and by addressing statistical artifacts such as range restriction.                                                                                                    |                                                      |
| iettings 主         | COMPARIENTS CONTRACT TO A CONTRACT OF A CONTRACT OF A CONT |                                                      |
| lotification (+)   | set involving more than 1,753 independent samples<br>bared or a proof of more than 1,753 independent samples                                                                                                    |                                                      |
| Ext Department 🔳   | BUCCESS IN addition, the study looked at five predictory in addition, the study looked at five predictory in success and eight chesits in success. The predictory included the three measures of the CRE careeral first included the three measures of the CRE careeral first included the three measures and analysis.                                                                                                    |                                                      |
|                    | neuronical, GRE Subject Tirst scores and undergraduate<br>grade port average (UCR). The criteria for success are<br>shown in the Sigure to the left.                                                                                                    |                                                      |
|                    | Each of these oriteria can be considered a different dimension<br>of successful performance in graduate school.                                                                                                    |                                                      |
|                    | Results of the Kuncel et al. study                                                                                                    |                                                      |
|                    | Results from this study show that:                                                                                                    |                                                      |
|                    | <ol> <li>The GRE General Yest is a "generalizably valid predictor of first-year graduate GPA, overall graduate GPA,<br/>comprehensive exam scores, publication citation counts and faculty ratings."</li> </ol>                                                                                                    |                                                      |
|                    | 2. The GRE General Test also correlates positively with degree attainment and research productivity.                                                                                                    |                                                      |
|                    | <ol><li>The GRE Geneval Test has better predictive validity than undergraduate grades or letters of recommendation.</li></ol>                                                                                                    |                                                      |
|                    | <ol> <li>The GRE Subject rests are beffer predictors of success than either the GRE General Jest or undergraduate GPA.</li> </ol>                                                                                                    |                                                      |
|                    | This meta-analysis study is important because these results apply across a range of intended academic majors,<br>across native speakers of English and normative speakers of English, across traditional and nontraditional students<br>and across match's and advactual programs. <sup>1</sup>                                                                                                    |                                                      |
|                    |                                                                                                    |                                                      |
|                    | <ol> <li>6 stratis (10, 11, 14, 14, 21, 24, and 2 how, D.S. (2003). A comprehensive non-analysis of the practices within of the Gradient Reset (14, 14, 14, 14, 14, 14, 14, 14, 14, 14,</li></ol>                                                                                                    |                                                      |

Step16- इसके बाद Finalize Migration पर Click करते ही एक window Open होगा यहां Ok Button पर Click करें।

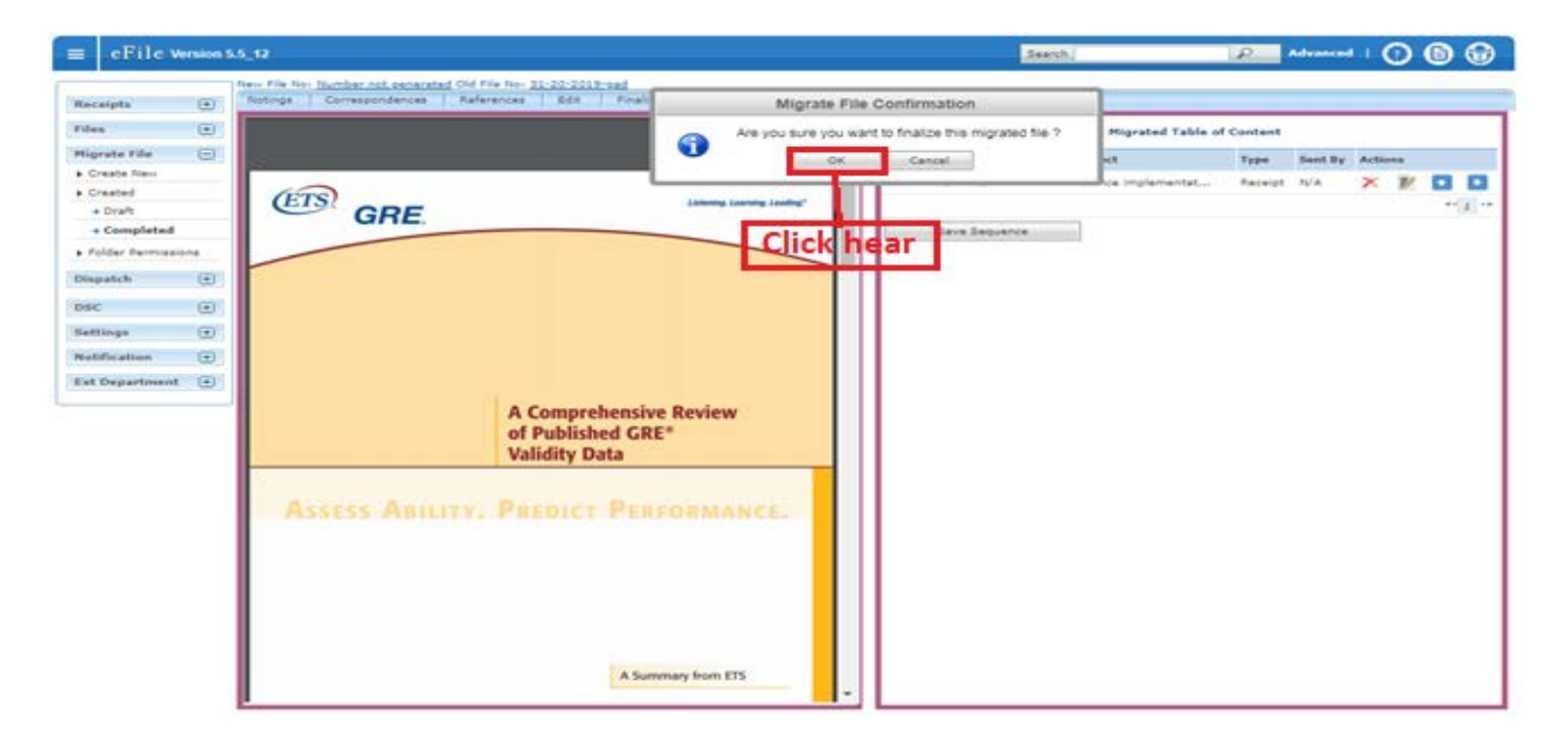

Step 17- Ok Button पर Click करते ही File को एक Unique No. मिल जाता है और Migrated File User के File Section के Created→Completed Option में दिखाई देने लगेगी।

| ≡ eFile Version                                                     | 5.5_12                        |                                     |                                    | Search                                      | 🔎 Advanc         | .ed   🕐 🗈 🐨        |
|---------------------------------------------------------------------|-------------------------------|-------------------------------------|------------------------------------|---------------------------------------------|------------------|--------------------|
| ſ                                                                   | Date Range : 02/05/2013 To 10 | /07/2019                            |                                    |                                             |                  |                    |
| Receipts 🛨                                                          | Send                          |                                     |                                    | Hierarchical View My                        | y Files          | T                  |
| Files 😑                                                             | Computer No                   | ✓ <u>File Number</u>                | <ul> <li><u>Subject</u></li> </ul> | <ul> <li><u>Subject Category</u></li> </ul> | ✓ Created On     | ▼ <u>Remarks</u> ▼ |
| ▶ Inbox                                                             | E 15                          | A-11012/1/2019-GAD-GAD              | इं-ऑफिस कार्यप्रणी कार्यपुस्तिका।  | Appointments                                | 10/01/15 12:00   | ) -                |
| <ul> <li>Submitted Files for</li> <li>Closing Approval</li> </ul>   |                               |                                     |                                    |                                             |                  |                    |
| ▶ Created                                                           |                               |                                     |                                    |                                             |                  |                    |
| <ul> <li>Drafts</li> </ul>                                          | _                             |                                     |                                    |                                             |                  |                    |
| → Completed                                                         |                               |                                     |                                    |                                             |                  |                    |
| Parked                                                              |                               |                                     |                                    |                                             |                  |                    |
| Bulk Closing                                                        |                               |                                     |                                    |                                             |                  |                    |
| ▶ Closed                                                            |                               |                                     |                                    |                                             |                  |                    |
| → By Me                                                             |                               |                                     |                                    |                                             |                  |                    |
| <ul> <li>Submitted Files for</li> <li>Reopening Approval</li> </ul> |                               |                                     |                                    |                                             |                  |                    |
| ▶ Sent                                                              |                               |                                     |                                    |                                             |                  |                    |
| Create New                                                          |                               |                                     |                                    |                                             |                  |                    |
| Create Part                                                         |                               |                                     |                                    |                                             |                  |                    |
| ▶ Recycle Bin                                                       |                               |                                     |                                    |                                             |                  |                    |
| Initiated Action                                                    |                               |                                     | <b>A</b>                           | <b>^</b>                                    |                  |                    |
| Migrate File 🛛 🛨                                                    | LEGEND Priority               | Dut Today 📕 Most Immediate 📕 Immedi | ate 🏅 Action Initiated             | 📫 Other Department                          | Files with Draft | Draft Note         |
| Dispatch (±)                                                        | Yellov                        | w Note External Files               |                                    |                                             |                  |                    |
| DSC (±)                                                             |                               |                                     |                                    |                                             |                  |                    |
| Settings +                                                          |                               |                                     |                                    |                                             |                  |                    |
| Notification 🛨                                                      |                               |                                     |                                    |                                             |                  |                    |
| Ext Department 主                                                    |                               |                                     |                                    |                                             |                  |                    |

Note: - अगर User को Migrated File User के File Section के Created Option में नहीं दिखाई देती तो यहां Date Range Option को Set करके File को देखा जा सकता है।

| $\equiv$ eFile Version                    | 5.5_12                                   |                                 | Search                     | Advanced   🕐 🖹 😚                       |
|-------------------------------------------|------------------------------------------|---------------------------------|----------------------------|----------------------------------------|
|                                           | Date Range : 02/05/2013 To 10/07/2019    |                                 |                            |                                        |
| Receipts +                                | Senc                                     |                                 | Hierarchical View My Files | ▼                                      |
| Files -                                   | Click Hear Computer No File Number       | Cubicat                         | Subject Category           | ▼ <u>Created On</u> ▼ <u>Remarks</u> ▼ |
| ▶ Inbox                                   | E 15 <u>A-11012/1/2019-GAD-GAD</u>       | Global Filter                   | Appointments               | 10/01/15 12:00 -                       |
| Submitted Files for<br>Closing Approval   |                                          | From 02/05/2013                 | 17                         |                                        |
| ▶ Created                                 |                                          | To 10/07/2019                   | 17                         |                                        |
| → Drafts                                  |                                          | Ok Cancel                       |                            |                                        |
| → Completed                               |                                          |                                 |                            |                                        |
| ▶ Parked                                  |                                          |                                 |                            |                                        |
| Bulk Closing                              |                                          |                                 |                            |                                        |
| ▶ Closed                                  | यर                                       | हां User Migrated File की Openi | ng Date या                 |                                        |
| → By Me                                   | Ye                                       | ear Selcet करेगा और Ok Button 1 | पर Click करेगा ।           |                                        |
| Submitted Files for<br>Reopening Approval | L                                        |                                 |                            |                                        |
| ▶ Sent                                    |                                          |                                 |                            |                                        |
| Create New                                |                                          |                                 |                            |                                        |
| Create Part                               |                                          |                                 |                            |                                        |
| ▶ Recycle Bin                             |                                          |                                 |                            |                                        |
| Initiated Action                          |                                          |                                 |                            |                                        |
| Migrate File 🛛 🛨                          | LEGEND Priority Out Today Most Immediate | Immediate Control Initiated     | 🗖 Other Department 📑 File  | es with Draft 📑 Draft Note             |
| Dispatch 🛨                                | Yellow Note External Files               | 5                               |                            |                                        |
| DSC +                                     |                                          |                                 |                            |                                        |
| Settings +                                |                                          |                                 |                            |                                        |
| Notification (+)                          |                                          |                                 |                            |                                        |
| Ext Department                            |                                          |                                 |                            |                                        |
| Ext Department                            |                                          |                                 |                            |                                        |
| <u> </u>                                  |                                          |                                 |                            |                                        |

"धन्यवा द"